## Photos and Videos to Google Drive "P" Drive

1) Get the photo(s) or video(s) to a computer

On your iOS Device: Start Simple Transfer Pro

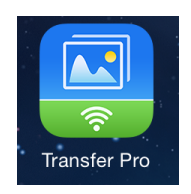

You will see an IP address for your iDevice displayed

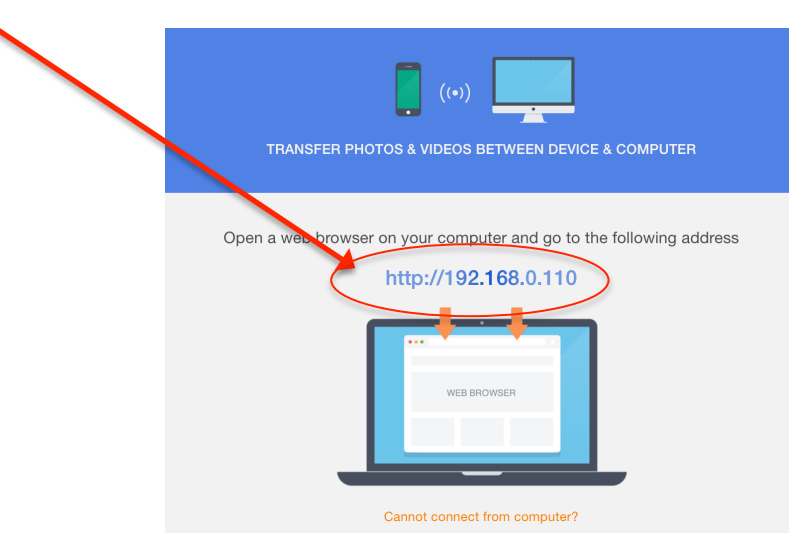

On your PC or Mac:

In Firefox, enter the IP address shown on your idevice

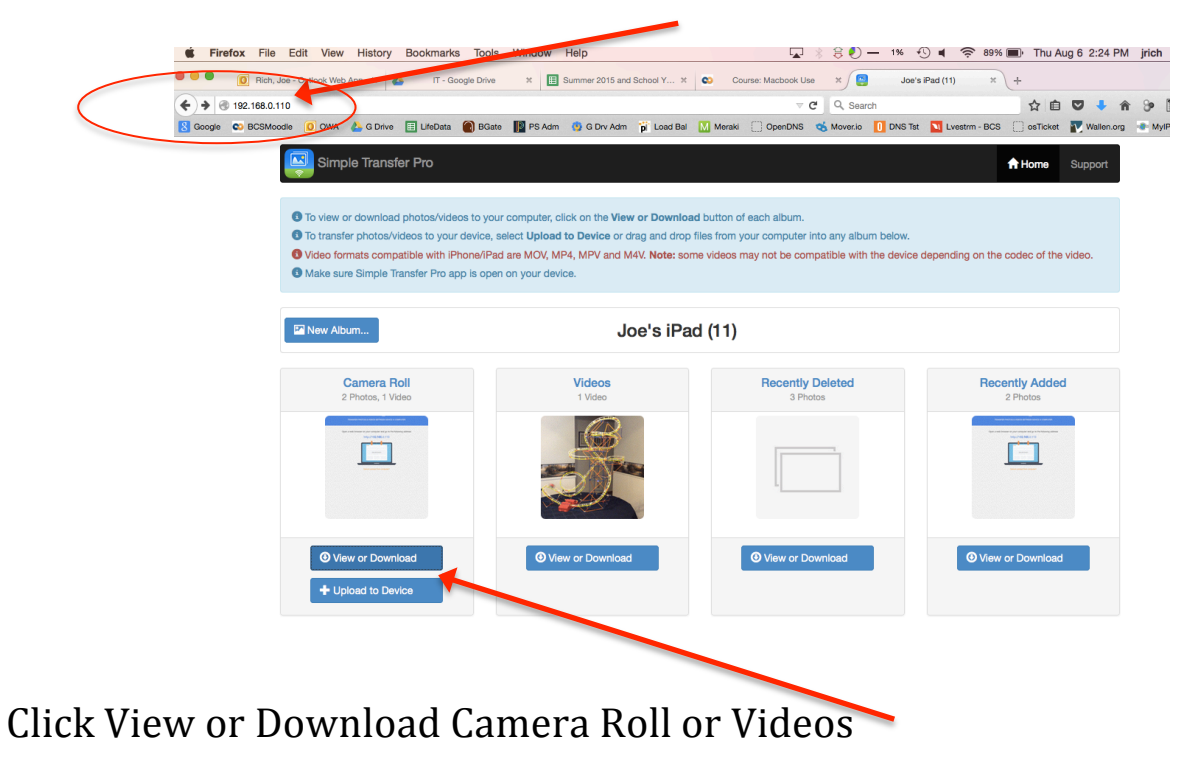

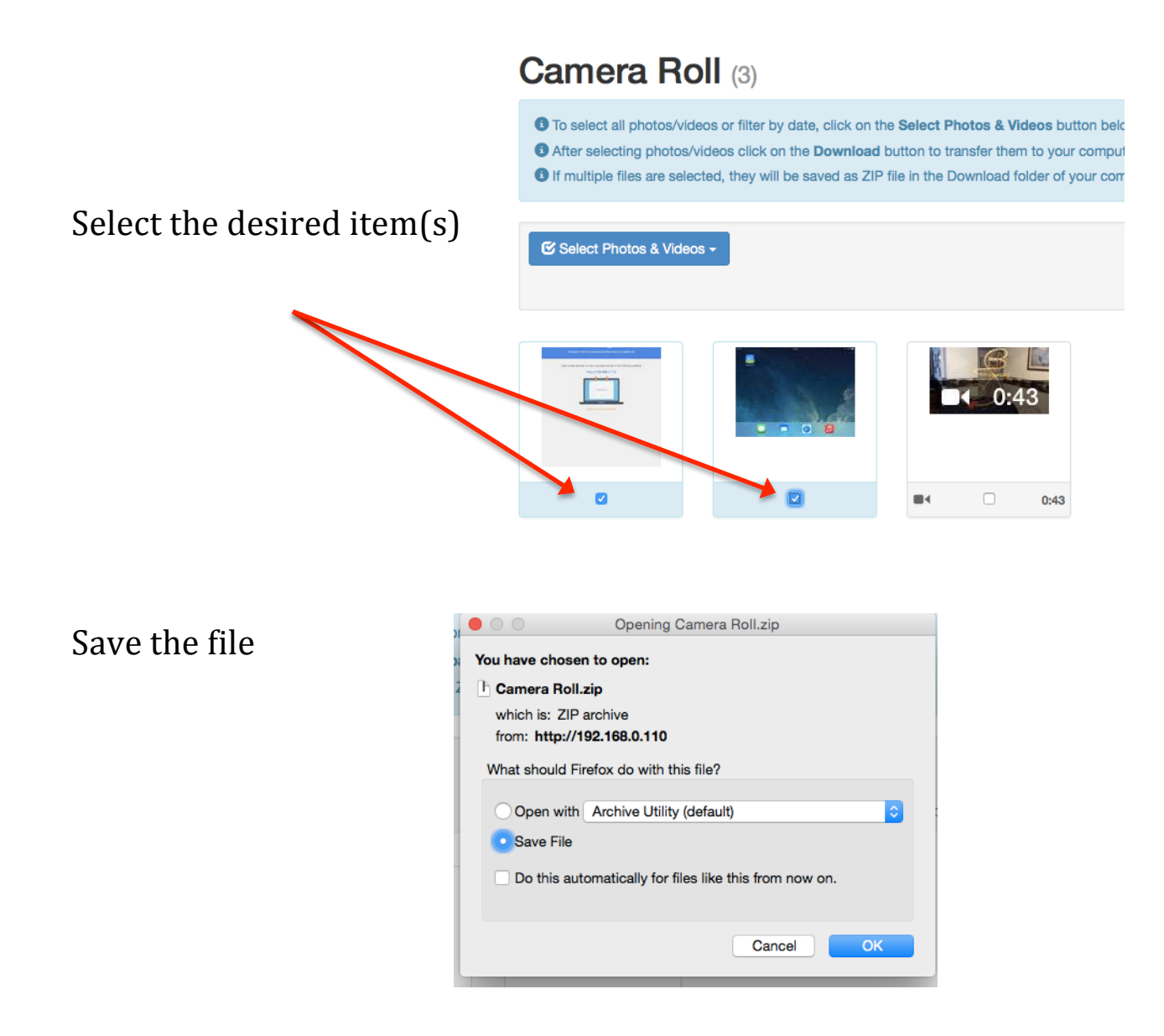

On a PC, right click the file and Extract All (unzips the file) On a Mac , double click the File to expand it (unzips the file)

2) Upload the photo(s) or video(s) to Google Drive "P" Folder (note instructions for Saving Your Video to Google Drive)

If you need help ask your local IT staff !